2024

# Praxia

Bedömning

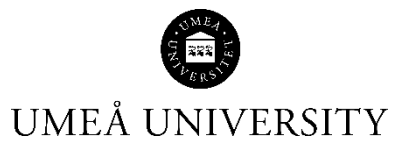

Medicinska fakulteten 2024-11-22

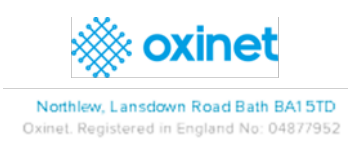

# Innehållsförteckning

| ٨åste vara tilldelad som handledare   | 3  |
|---------------------------------------|----|
| Byte av handledare                    | 5  |
| Bedömningsfomulär                     | 5  |
| para formuläret för mittbedömning     | 6  |
| Complement (endast för AssCE)         | 7  |
| kicka in dokumentet för mittbedömning | 8  |
| tudent                                | 10 |
| ärare                                 | 10 |

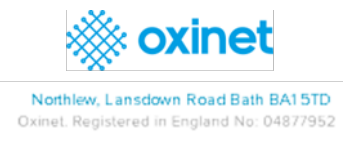

# Måste vara tilldelad som handledare

För att du som huvudhandledare/handledare ska kunna se och skriva i bedömningsformuläret måste du tilldela dig själv handledning för studenten. Det är i samband med tilldelningen av handledare som bedömningsformuläret för studenterna skapas i Praxia.

### OBS! Utse dig själv till handledare innan praktikperioden har passerat.

För att ett bedömningsformulär ska kunna skapas måste tilldelningen vara gjord innan praktikperiodens slut. Det fungerar med andra ord inte att utse sig själv till handledare efter att praktikperioden har passerat.

Så här gör du:

> Klicka på knappen Tilldela VFU-handledare

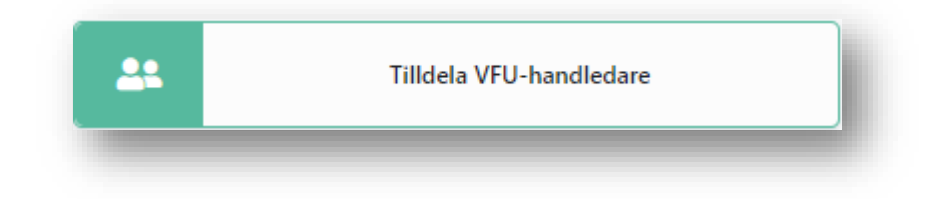

> Välj program och start- och stoppdatum som inkluderar start- och stoppdatum för placeringen.

| ntera platser                                                 |                                   |                       |         |                 |                    |              |          |            |      |                   |         | Hem           | / Hantera plat    |
|---------------------------------------------------------------|-----------------------------------|-----------------------|---------|-----------------|--------------------|--------------|----------|------------|------|-------------------|---------|---------------|-------------------|
| × Startdatum: 2024-09-01 🛛 × Slutdatum: 2025-09-01 🕽 × Platss | atus: Bokad 🗙 Is Parent Slot: Nej |                       |         |                 |                    |              |          |            |      |                   |         |               |                   |
| lats Assignments                                              |                                   |                       |         |                 |                    |              |          |            |      |                   |         |               |                   |
| ök                                                            | Studerar                          | de                    |         |                 | Program            |              |          |            | Kull |                   |         |               |                   |
| Profilnamn eller Id                                           | Students                          | amn eller Personummer |         |                 | DEMO-COURSE-ONE (1 | 01112) 🛛     |          | ×          | Alla |                   |         |               |                   |
| rganisation                                                   | Datum                             |                       |         |                 | Platsstatus        |              | Raderbar |            |      |                   |         |               |                   |
|                                                               | 2024-09                           | J9-01 🛱 2025-09-01 🛱  |         |                 | Bokad 🕲            | Alla         |          |            |      |                   |         |               |                   |
| Q, Sök C <sup>2</sup> Rensa                                   |                                   |                       |         |                 |                    |              |          |            |      | 0 Hittade         | Visa 10 | - V - Michael | n Dimeti          |
|                                                               |                                   |                       |         |                 |                    |              |          |            |      | · · · · · · · · · |         |               |                   |
| Visa ID Placeringsprofil Placering                            | slista Organisation               | Organisations-ID      | Program | Förnamn Student | Efternamn Student  | Personnummer | Kull     | Startdatum | ÷    | Slutdatum         | Status  | Handledare    | Raderbar          |
| lecords found.                                                |                                   |                       |         |                 |                    |              |          |            |      |                   |         |               |                   |
| 4 0 ► H 10 ▼ poster per sida                                  |                                   |                       |         |                 |                    |              |          |            |      |                   |         | D             | et finns inga pos |
|                                                               |                                   |                       |         |                 |                    |              |          |            |      |                   |         |               |                   |

Då kommer de studenter som är placerade i aktiviteterna enligt din sökning att visas. Längst ut på raden för den student du ska vara handledare för finns kolumnen **Handledare**.

> Klicka på *Redigera ikon*:

| BÞ | 2 Hittade Visa 10 V @ Columner D Asrrill |       |                            |                                     |                   |                  |                 |                 |                   |              |         |              |            |        |                 |                 |
|----|------------------------------------------|-------|----------------------------|-------------------------------------|-------------------|------------------|-----------------|-----------------|-------------------|--------------|---------|--------------|------------|--------|-----------------|-----------------|
|    | Visa                                     | ID    | Placeringsprofil           | Placeringslista                     | Organisation      | Organisations-ID | Program         | Förnamn Student | Efternamn Student | Personnummer | Kull    | Startdatum 🤱 | Slutdatum  | Status | Handledare      | Raderbar        |
|    | Ľ                                        | 41058 | Demo 1.1 Profile - Nursing | Dental Hygienist Year 1 Placement 1 | Demo 1.1 (Demo 1) | 62886            | DEMO-COURSE-ONE | Student1        | Demo              | 100000011    | Vt-2025 | 2024-11-03   | 2024-11-24 | Bokad  | 💄 Ingen uppgift | Nej             |
|    | Ľ                                        | 41059 | Demo 1.1 Profile - Nursing | Dental Hygienist Year 1 Placement 1 | Demo 1.1 (Demo 1) | 62886            | DEMO-COURSE-ONE | Student1        | Demo              | 100000012    | Vt-2025 | 2024-11-03   | 2024-11-24 | Bokad  | Lingen uppgift  | Nej             |
| н  | •                                        | 1     | H 10 🔻 poster per sida     |                                     |                   |                  |                 |                 |                   |              |         |              |            |        | 1               | - 2 av 2 poster |

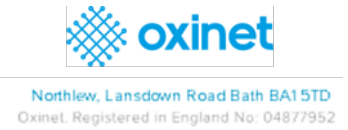

Öppnar sidan *Placeringsplatser* som visar VFU Handledare-namnen på de som arbetar i verksamheten.

- Kontrollera ditt namn
- Klicka på Spara.

| raktikplats                 |                                            |             |                         |              |            | Hem / Hantera p | latser / Praktikplats |
|-----------------------------|--------------------------------------------|-------------|-------------------------|--------------|------------|-----------------|-----------------------|
| Detaljer Demo 1.1 Profile - | Nursing - Demo 1.1 (Demo 1) - Student1 Der | emo         |                         |              |            |                 |                       |
| Organisation                |                                            |             | Studerande              |              |            |                 |                       |
| Demo 1.1 🗹                  |                                            |             | Student1 Demo           |              |            |                 |                       |
| Profil                      |                                            |             | Datum                   |              | Shift Type | Platsstatus     |                       |
| Demo 1.1 Profile - Nursing  |                                            |             | 2024-11-03 - 2024-11-03 |              | All Day    | Bokad           |                       |
| VFU-handledare              |                                            |             |                         |              |            |                 |                       |
|                             |                                            |             |                         |              |            |                 |                       |
| Debbi Demo1 VFU-handle      | edare Demo 1.1                             |             |                         |              |            |                 |                       |
| Janette Demo2 VFU-same      | ordnare Demo 1.1                           |             |                         |              |            |                 |                       |
|                             |                                            |             |                         |              |            |                 |                       |
| Course Specialties          |                                            |             |                         | Erfarenheter |            |                 |                       |
| Programkod                  | Specialitetskod                            | Program     |                         | Erfarenhet   |            |                 |                       |
| 101112                      |                                            | DEMO-COURSE | ONE                     |              |            |                 |                       |
|                             | 1                                          |             |                         |              |            |                 |                       |
|                             |                                            |             |                         |              |            |                 |                       |

Nu, på din första sida, har du en knapp **Mina elever.** Där hittar du de studenter som du har tilldelat dig själv rollen som handledare.

| Mina studenter |
|----------------|
|                |

**OBS!** Det kan ta lite tid innan Praxia är uppdaterat och studenten kan ses via knappen **Mina studenter.** Studenten kan dock alltid ses via knappen **Placerade studenter** 

| ∕lina  | studer        | nter                 |                                   |                    |                 |         |            |                   |            |            |                |        |               |               |                   |                  |
|--------|---------------|----------------------|-----------------------------------|--------------------|-----------------|---------|------------|-------------------|------------|------------|----------------|--------|---------------|---------------|-------------------|------------------|
| Search | Name Email II | Inarid               |                                   |                    | Mentor          |         |            |                   |            |            |                |        |               |               |                   |                  |
| QS     | arch          | C <sup>4</sup> Clear |                                   |                    |                 |         |            |                   |            |            |                |        |               |               |                   |                  |
|        |               |                      |                                   |                    |                 |         |            |                   |            |            |                |        |               |               |                   |                  |
|        |               |                      |                                   |                    |                 |         |            |                   |            |            |                |        |               | :             | 2 Results Show    | Export to CSV    |
| Expor  | t to Excel    |                      |                                   |                    |                 |         |            |                   |            |            |                |        |               |               |                   |                  |
|        | Forename      | Surname              | Student Code                      | E-mail             | Course          | Cohort  | Smart Card | Organisation      | Start      | End        | Committed Date | Tier 4 | Mentor        | Form Type     | Assessment Status | AssessmentForm   |
| e.     | Fitz          | Demo10               | 10000010                          | 100000010@test.com | DEMO-COURSE-ONE | Ht-2024 |            | Demo 1.1 (Demo 1) | 2024-10-11 | 2024-10-20 | 2024-10-11     | N      | Janette Demo2 | Mittbedömning | Ny                | B,               |
| i.     | Lauren        | Demo9                | 100000009                         | 10000009@test.com  | DEMO-COURSE-ONE | Ht-2024 |            | Demo 1.1 (Demo 1) | 2024-10-11 | 2024-10-20 | 2024-10-11     | N      | Janette Demo2 | Mittbedömning | Ny                | 8                |
|        | 1 +           | ы 10                 | <ul> <li>items per pag</li> </ul> | e                  |                 |         |            |                   |            |            |                |        |               |               |                   | 1 - 2 of 2 items |
|        | _             |                      |                                   |                    |                 |         |            |                   |            |            |                |        |               |               |                   |                  |
|        |               |                      |                                   |                    |                 |         |            |                   |            |            |                |        |               |               |                   |                  |

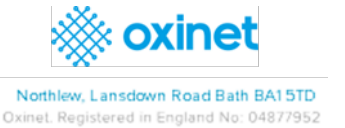

## Byte av handledare

OBS! En student kan inte ha flera handledare samtidigt.

Handledare kan dock turas om att vara handledare för en student och skriva i samma bedömningsformulär för studenten. Det är handledaren som för tillfället är handledare som kan skriva i bedömningsformuläret. Efter att du har skrivit en kommentar avslutar du med ditt så att det går att spåra vem som skrivit vad.

Vid byte av handledare är det otroligt viktigt att det alltid finns en handledare vald, annars kommer det som står i bedömningsformuläret för den studenten att gå förlorat.

Föl samma process för att lägga till en handledare (sidan 3-4).

## Bedömningsfomulär

När du har klickat på knappen **Mina studenter** kommer du att se de studenter du är handledare för i Praxia. I slutet av varje deltagares rad finns det två kolumner – Bedömningsstatus och Bedömningsformulär

Klicka på *ikonen Redigera* i kolumnen Bedömningsformulär för att öppna formuläret för mittbedömning

| Vina   | stude          | enter                |                                     |                   |                 |         |            |                   |            |            |             |        |                |                  |                 |                    |
|--------|----------------|----------------------|-------------------------------------|-------------------|-----------------|---------|------------|-------------------|------------|------------|-------------|--------|----------------|------------------|-----------------|--------------------|
| Sök    |                |                      |                                     |                   | VFU-handledare  |         |            |                   |            |            |             |        |                |                  |                 |                    |
| Studen | t Name, Email, | Userid               |                                     |                   |                 |         |            |                   |            |            |             |        |                |                  |                 |                    |
| ۹      | Sök            | C <sup>4</sup> Rensa |                                     |                   |                 |         |            |                   |            |            |             |        |                |                  |                 |                    |
|        |                |                      |                                     |                   |                 |         |            |                   |            |            |             |        |                |                  |                 | <u> </u>           |
|        |                |                      |                                     |                   |                 |         |            |                   |            |            |             |        |                | 3 Hittade        | Vica            | Exportera till (   |
|        |                |                      |                                     |                   |                 |         |            |                   |            |            |             |        |                | 5 111111         | VI30            | I Kolumner J J Ate |
| Expo   | ort to Excel   |                      |                                     |                   |                 |         |            |                   |            |            |             |        |                |                  |                 |                    |
|        | Förnamn        | Efternamn            | Personnummer                        | E-post            | Program         | Kull    | SMART kort | Organisation      | Start      | Slut       | Bokad datum | Nivå 4 | VFU-handledare | Typ av bedömning | Bedömningstatus | Bedömning          |
| ×      | John           | Demo2                | 10000002                            | 10000002@test.com | DEMO-COURSE-ONE | Ht-2024 |            | Demo 1.1 (Demo 1) | 2024-11-05 | 2024-12-01 | 2024-10-24  | N      | Janette Demo2  | Slutbedömning    | Ny              | ß                  |
| ×      | Fitz           | Demo10               | 100000010                           | 10000010@test.com | DEMO-COURSE-ONE | Ht-2024 |            | Demo 1.1 (Demo 1) | 2024-10-11 | 2024-10-20 | 2024-10-11  | N      | Janette Demo2  | Slutbedömning    | Ny              | C.                 |
| ×      | Lauren         | Demo9                | 100000009                           | 10000009@test.com | DEMO-COURSE-ONE | Ht-2024 |            | Demo 1.1 (Demo 1) | 2024-10-11 | 2024-10-20 | 2024-10-11  | N      | Janette Demo2  | Slutbedömning    | Ny              | ß                  |
| н      | ( 1 →          | н 10                 | <ul> <li>poster per sida</li> </ul> |                   |                 |         |            |                   |            |            |             |        |                |                  |                 | 1 - 3 av 3 poster  |
|        |                |                      |                                     |                   |                 |         |            |                   |            |            |             |        |                |                  |                 |                    |
|        |                |                      |                                     |                   |                 |         |            |                   |            |            |             |        |                |                  |                 |                    |

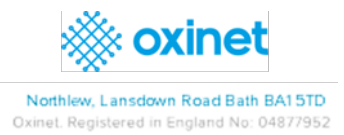

#### Formuläret mittbedömning öppnas:

#### Skatta och skriv kommentarer

| Bedömningsformulär AssC                                                                                                    | CE* för verksamhetsförlagd utbildning, VFU                                                                                                    |   |
|----------------------------------------------------------------------------------------------------|----------------------------------------------------------------------------------------------------|---|
| Student:<br>Student Code:<br>Course:<br>Organisation:<br>Mentor:<br>Placeringsperiod:<br>Form Type:<br>Skicka in senast:<br>Bedöming inskickad:<br>Show Instructions                                                                                               | Fitz Demo10         10000010         DEMO-COURSE-ONE (10112)         1. Demo >> Demo 1>> Demo 1.1         Janette Demo2         2024-10-1         Mid Assessment         2024-11-22         Inte inskickad än |   |
| I. Kommunikation och undervisn<br>1. Kommunicera och bemöta patiente                                                                                                    | ning<br>ter                                                                                                    |   |
| (1-3)     Otillräcklig måluppfyllelse       (4-6)     God måluppfyllelse       Kommunicera engagerat med patienter Lyssnar,<br>(7-9)Myckte god måluppfyllelse       Anpassa kommunikationen efter patienters för.       01     0.2     0.3     0.4     0.5     0.6 | ar, visar respekt och empati<br>brutsättningar t ex vid kommunikationssvårigheter. Ge patienten ett adekvat utrymme i dialogen.<br>06 07 08 09                                                                |   |
| Kommentar                                                                                                    |                                                                                                    | ß |

# Spara formuläret för mittbedömning

Praxia ger dig möjlighet att spara formuläret i olika skeden. För att minska risken att förlora det du skrev i bedömningsformuläret. Längst ner i formuläret ger det dig möjlighet att "*Spara till senare*".

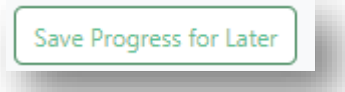

Ett meddelande visar att den har sparats.

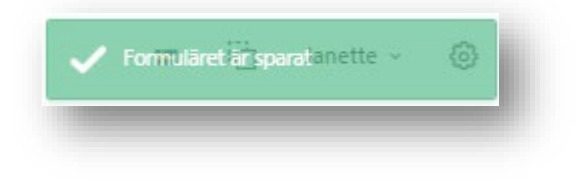

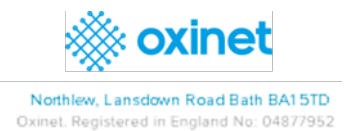

Via knappen *Mina studenter* statusen visas för formuläret för mittbedömning.

Utvärderingsstatusen visas nu som pågående.

| Mina       | stude            | nter                        |                                    |                    |                 |         |            |                   |            |            |                |        |               |               |                   |                  |
|------------|------------------|-----------------------------|------------------------------------|--------------------|-----------------|---------|------------|-------------------|------------|------------|----------------|--------|---------------|---------------|-------------------|------------------|
| Search     |                  |                             |                                    |                    | Mentor          |         |            |                   |            |            |                |        |               |               |                   |                  |
| Studen     | t Name, Email, l | Jserid                      |                                    |                    |                 |         |            |                   |            |            |                |        |               |               |                   |                  |
| Qs         | earch            | <b>C</b> <sup>4</sup> Clear |                                    |                    |                 |         |            |                   |            |            |                |        |               |               |                   |                  |
| 🕅 Expo     | ert to Excel     |                             |                                    |                    |                 |         |            |                   |            |            |                |        |               |               | 2 Results Show    | Export to CSV    |
|            | Forename         | Surname                     | Student Code                       | E-mail             | Course          | Cohort  | Smart Card | Organisation      | Start      | End        | Committed Date | Tier 4 | Mentor        | Form Type     | Assessment Status | AssessmentForm   |
| <u>*</u> × | Fitz             | Demo10                      | 100000010                          | 100000010@test.com | DEMO-COURSE-ONE | Ht-2024 |            | Demo 1.1 (Demo 1) | 2024-10-11 | 2024-10-20 | 2024-10-11     | N      | Janette Demo2 | Mittbedömning | Pågående          | ß                |
| <u>*</u> × | Lauren           | Demo9                       | 10000009                           | 10000009@test.com  | DEMO-COURSE-ONE | Ht-2024 |            | Demo 1.1 (Demo 1) | 2024+10+11 | 2024-10-20 | 2024-10-11     | N      | Janette Demo2 | Mittbedömning | Ny                | ß                |
| н 4        | 1 >              | н 10                        | <ul> <li>items per page</li> </ul> | ge                 |                 |         |            |                   |            |            |                |        |               |               |                   | 1 - 2 of 2 items |
|            |                  |                             |                                    |                    |                 |         |            |                   |            |            |                |        |               |               |                   |                  |

# Komplement (endast för AssCE)

Komplementen hittar du via länken AssCE Komplement

Bedömningsformulär AssCE\* för verksamhetsförlagd utbildning, VFU

Studerande: Personnummer: Program: Organisation: VFU-handledare: Placeringsperiod: Typ av bedömning: Skicka in senast: Bedöming inskickad: AssCE Komplement

Fitz Demo10 100000010 DEMO-COURSE-ONE (101112) 1. Demo >> Demo 1 >> Demo 1.1 Janette Demo2 2024-10-11 - 2024-10-20 Mittbedomning 2024-11-22 Inte inskickad an

#### När du har klickat på länken visas tilläggen:

| Bedömningsformulär AssCl                                                                                                    | E* för verksamhetsförlagd utbildning, VFU                                                                                                    |
|----------------------------------------------------------------------------------------------------|----------------------------------------------------------------------------------------------------|
| Studerande:<br>Personnummer:<br>Program:<br>Organisation:<br>VFU-handledare:<br>Placeringsperiod:<br>Typ av bedömning:<br>Skicka in senast:<br>Bedöming inskickad:                                                                                               | Fitz Demo10         10000010         DEMO-COURSE-ONE (101112)         1. Demo>> Demo1>> Demo1>>         Janette Demo2         2024-10-11: 2024-10-20         Mittbedomning         2024-11-12         Inte inskickat ain                                                                                                    |
| Dölj AssCE komplement<br>Till bedomningsformuliret AssCE finns komplem<br>som studenterna befinner sig på.<br>Här nedan ser du länkar till AssCE komplementer<br>Termin 2:<br>Komplement<br>Termin 3:<br>Komplement Deyklatrisk vård<br>Komplement Somatisk vård | ent som stöd till dig som ska bedöma studenters måluppfyllelse på VFU. Komplementen är anpassade till de förväntade studieresultaten för de olika VFU-kurserna och utgår från den nivå i utbildningsprogrammet<br>n för samtliga terminer med VFU. Klicka på länken till det komplement som gäller utvärderingen du ska göra. |
| Kompennen Frimalvard<br>Termin 6:<br>Komplement                                                                                                    |                                                                                                    |

> Klicka på hyperlänken för att öppna komplementet.

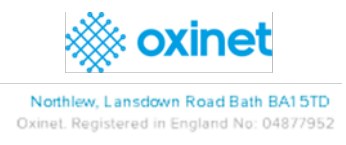

## Skicka in dokumentet för mittbedömning

Gör önskade ändringar och skicka det.

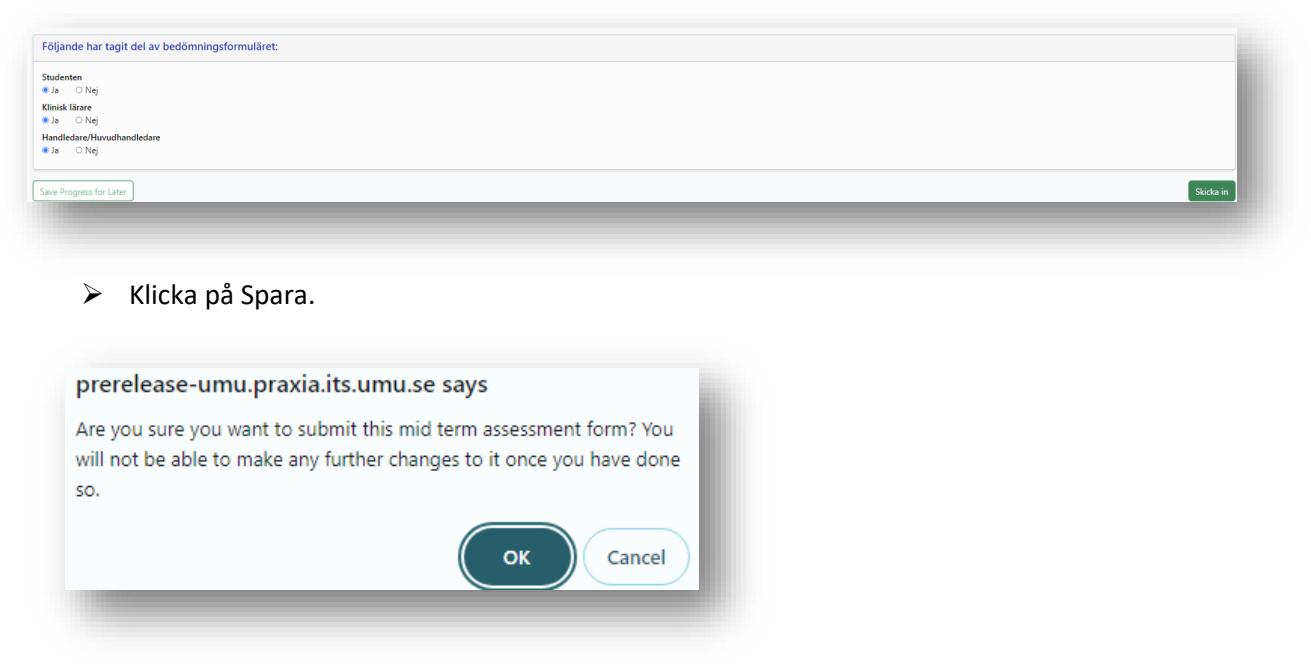

Datumet för inlämning av halvtidsbedömning -formuläret visas högst upp i dokumentet

| Bedömningsformulär AssCE* för verksamhetsförlagd utbildning, VFU |                               |  |  |  |  |  |  |  |  |  |
|------------------------------------------------------------------|-------------------------------|--|--|--|--|--|--|--|--|--|
| Formuläret är inskickat och kan inte ändras.                     |                               |  |  |  |  |  |  |  |  |  |
| Studerande:                                                      | Lauren Demo9                  |  |  |  |  |  |  |  |  |  |
| Personnummer:                                                    | 10000009                      |  |  |  |  |  |  |  |  |  |
| Program:                                                         | DEMO-COURSE-ONE (101112)      |  |  |  |  |  |  |  |  |  |
| Organisation:                                                    | 1. Demo >> Demo 1 >> Demo 1.1 |  |  |  |  |  |  |  |  |  |
| VFU-handledare:                                                  | Janette Demo2                 |  |  |  |  |  |  |  |  |  |
| Placeringsperiod:                                                | 2024-10-11 - 2024-10-20       |  |  |  |  |  |  |  |  |  |
| Typ av bedömning:                                                | Mittbedömning                 |  |  |  |  |  |  |  |  |  |
| Bedöming inskickad:                                              | 2024-10-24                    |  |  |  |  |  |  |  |  |  |
| AssCE Komplement                                                 |                               |  |  |  |  |  |  |  |  |  |

När du har skickat in formuläret Mittbedömning kan du inte längre redigera.

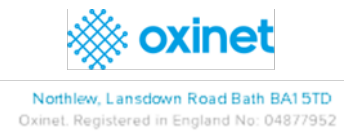

#### Statusen för bedömningsformuläret kommer att ändras från Mittbedömning till Slutbedömning.

| Mina           | student           | ter       |                 |                    |                 |         |            |                   |            |            |             |        |                |                  |                    |                    |
|----------------|-------------------|-----------|-----------------|--------------------|-----------------|---------|------------|-------------------|------------|------------|-------------|--------|----------------|------------------|--------------------|--------------------|
| Sök<br>Student | Name, Email, User | rid       |                 | v                  | FU-handledare   |         |            |                   |            |            |             |        |                |                  |                    |                    |
| Qs             | ök C              | Rensa     |                 |                    |                 |         |            |                   |            |            |             |        |                |                  |                    |                    |
| Depor          | to Excel          |           |                 |                    |                 |         |            |                   |            |            |             |        |                |                  | 2 Hittade Visa 🔽 🗸 | Exportera till CSV |
|                | Förnamn           | Efternamn | Personnummer    | E-post             | Program         | Kull    | SMART kort | Organisation      | Start      | Slut       | Bokad datum | Nivā 4 | VFU-handledare | Typ av bedömning | Bedömningstatus    | Bedömning          |
| <u>*</u> -     | Fitz              | Demo10    | 100000010       | 100000010@test.com | DEMO-COURSE-ONE | Ht-2024 |            | Demo 1.2 (Demo 1) | 2025-01-04 | 2025-01-26 | 2024-11-11  | N      | Peter Demo6    | Slutbedömning    | Ny                 | e,                 |
| <u>*</u> .     | Mary              | Demoő     | 100000005       | 10000006@test.com  | DEMO-COURSE-ONE | Ht-2024 |            | Demo 1.2 (Demo 1) | 2024-11-03 | 2024-11-24 | 2024-10-24  | N      | Peter Demo6    | Mittbedömning    | Ny                 | e,                 |
| н 4            | 1 -               | 10 *      | poster per sida |                    |                 |         |            |                   |            |            |             |        |                |                  |                    | 1 - 2 av 2 poster  |
| 4              |                   | _         | _               | _                  | _               | _       | _          | _                 | _          | _          | _           | -      | _              | _                | _                  | •                  |

> Klicka på ikonen för redigering av slutlig bedömning.

Öppnar den slutliga delen av formuläret. Du kommer att kunna se de tidigare skattningarna och kommentarerna.

| Bedömningsformulär AssCE* för verksamhetsförlagd utbildning, VFU                                                                                                    |                                                                                                    |  |  |  |  |  |  |
|----------------------------------------------------------------------------------------------------|----------------------------------------------------------------------------------------------------|--|--|--|--|--|--|
| Studerande:<br>Personnummer:<br>Program:<br>Organisation:<br>VFU-bandedare<br>Pikeringsperiod:<br>Typ av bedömning:<br>Skicka in senast:<br>Bedömnin inskicad:<br>AssCE Komplement                               | Fitz Demo10         10000010         DSMO-COURSE-ONE (101112)         1. Demo > Demo 1.2         Petro Beno5         2025-01-04         2025-01-04         Subtodoming         2025-01-06         Intel instictual in                                                                                                    |  |  |  |  |  |  |
| I. Kommunikation och undervisning                                                                                                    | . Kommunikation och undervisning                                                                                                    |  |  |  |  |  |  |
| 1. Kommunicera och bemöta patienter                                                                                                    |                                                                                                    |  |  |  |  |  |  |
| (1-3) Ottilräcktig måluppfyllelse<br>(4-6). God måluppfyllelse<br>Kommunicera engagerat med patienter Lyssnär, visar n<br>(7-9)Mycket god måluppfyllelse<br>Anpassa kommunikationen efter patientens förutsättni | (1-3)       Otiliräckilig målupphyllelse         (4-6)       God målupphyllelse         Kimmulices engegest med palletter til systar, visar respekt och empati         (7-9)Mycket pod målupphyllelse         Anpassa kommunikationen efter patientens förutsättningar t es vid kommunikationsvårigheter. Ge patienten ett adekist utrymme i dialogen. |  |  |  |  |  |  |
| Mittbedömning (2024-11-13)                                                                                                    | 07 08 09                                                                                                    |  |  |  |  |  |  |
| Kommentar<br>Mid Assessment Test                                                                                                    |                                                                                                    |  |  |  |  |  |  |
| Suttedomning<br>1 02 03 04 05 06 07 08 09                                                                                                    |                                                                                                    |  |  |  |  |  |  |
| Kommentar                                                                                                    |                                                                                                    |  |  |  |  |  |  |
|                                                                                                    |                                                                                                    |  |  |  |  |  |  |
|                                                                                                    |                                                                                                    |  |  |  |  |  |  |

- Skatta i respektive faktor
- Skriv kommentar i kommentarrutan.
- > Alternativ finns för att spara till senare eller skicka in

Meddelandet kommer att visa:

| prerelease-umu.praxia.i           | ts.umu.se says       |
|-----------------------------------|----------------------|
| Är du säker på att du vill skicka | a in detta formulär? |
|                                   | ОК Cancel            |

Klicka på OK

Ett meddelande visas högst upp i formuläret som säger: Formuläret har skickats in och kan inte ändras.

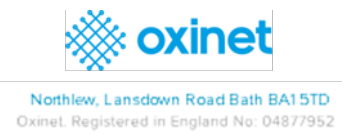

Om du av misstag skickar in det slutliga bedömningsformuläret kan du skicka ett ärende till <u>medfak.praxia.support@umu.se</u> och informera dem om att bedömningsformuläret kommer att öppnas igen. Det är viktigt att du skriver vilken student och placering som bedömningsformuläret avser.

## Student

Från dag ett på VFU kan du se ett tomt bedömningsformulär via knappen Mina placeringar.

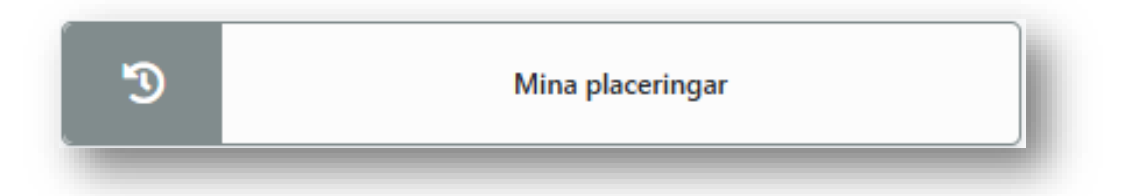

Du kan klicka på ikonen i kolumnen Bedömning för att öppna det ifyllda bedömningsformuläret.

|                                       |                                                                                                    |                                                                                                    |                                                                                                    |                                                                                                    |                                                                                                    |                                                                                                    |                                                                                                    |                                                                                                    | Exportera till CS                                                                                                    |
|---------------------------------------|----------------------------------------------------------------------------------------------------|----------------------------------------------------------------------------------------------------|----------------------------------------------------------------------------------------------------|----------------------------------------------------------------------------------------------------|----------------------------------------------------------------------------------------------------|----------------------------------------------------------------------------------------------------|----------------------------------------------------------------------------------------------------|----------------------------------------------------------------------------------------------------|----------------------------------------------------------------------------------------------------|
|                                       |                                                                                                    |                                                                                                    |                                                                                                    |                                                                                                    |                                                                                                    |                                                                                                    |                                                                                                    | 3 Hittade Visa 10                                                                                                    | V Kolumner D Aterstä                                                                                                    |
| Profilnamn                            | Erfarenheter                                                                                             | Startdatum                                                                                                    | Slutdatum                                                                                                    | Veckor                                                                                                    | Timmar                                                                                                    | Status                                                                                                    | Erfarenheter                                                                                                    | VFU-handledare                                                                                                    | Bedömning                                                                                                    |
| Demo 1.2 Profile - (Dental Hygienist) |                                                                                                    | 2025-01-04                                                                                                    | 2025-01-26                                                                                                    | 4                                                                                                    | 0.00                                                                                                    | Bokad                                                                                                    |                                                                                                    | Peter Demoő                                                                                                    | :=                                                                                                    |
| Demo 1.1 Profile - Nursing            |                                                                                                    | 2024-12-09                                                                                                    | 2024-12-29                                                                                                    | 3                                                                                                    | 0.00                                                                                                    | Bokad                                                                                                    |                                                                                                    | Inte planerad                                                                                                    | 12                                                                                                    |
| Demo 1.1 Profile - Nursing            |                                                                                                    | 2024-10-11                                                                                                    | 2024-10-20                                                                                                    | 2                                                                                                    | 0,00                                                                                                    | Slutförd                                                                                                    |                                                                                                    | Janette Demo2                                                                                                    | :=                                                                                                    |
|                                       |                                                                                                    |                                                                                                    |                                                                                                    | 9                                                                                                    | 0,00                                                                                                    |                                                                                                    |                                                                                                    |                                                                                                    |                                                                                                    |
|                                       | Profinam<br>Demo 12 Profile - Obrati Hygienist<br>Demo 11 Profile - Nursing<br>Demo 11 Profile - Nursing | Profinam     Enterwheir       Demo 12 Porfie - Denal Hyderist)        Demo 11 Porfie - Nursing        Demo 11 Porfie - Nursing | Profileam         Ensemblie         Standoum           Demo 12 Profile         Demo 12 Profile         2025-01-04         2025-01-04           Demo 11 Profile         Nursing         2024-012-00         2024-012-00           Demo 11 Profile         Nursing         2024-012-00         2024-012-00 | Apolinam         Efferentiat         Standarum         Standarum         < | Profilam         Edwarehars         Statistum         Statistum         Votor           Damo 12 Profile - Dental Hogienist         2005-10.4         2005-10.2         2005-10.2         2005-10.2         2005-10.2         2005-10.2         2005-10.2         2005-10.2         2005-10.2         2005-10.2         2005-10.2         2005-10.2         2005-10.2         2005-10.2         2005-10.2         2         2         2         2         2         3         3         3         3         3         3         3         3         3         3         3         3         3         3         3         3         3         3         3         3         3         3         3         3         3         3         3         3         3         3         3         3         3         3         3         3         3         3         3         3         3         3         3         3         3         3         3         3         3         3         3         3         3         3         3         3         3         3         3         3         3         3         3         3         3         3         3         3         3         3 | Aptilizam         Efferentiation         Stantatum         Stantatum         Notatum         Vector         Termania           Demo 12 Andhia - Demal Appendia - Demal Appendia         2 005-104         2 005-104         2 005-104         2 005-104         2 005-104         2 005-104         2 005-104         2 005-104         2 005-104         2 005-104         2 005-104         2 005-104         2 005-104         2 005-104         2 005-104         2 005-104         2 005-104         2 005-104         2 005-104         2 005-104         2 005-104         2 005-104         2 005-104         2 005-104         2 005-104         2 005-104         2 005-104         2 005-104         2 005-104         2 005-104         2 005-104         2 005-104         2 005-104         2 005-104         2 005-104         2 005-104         2 005-104         2 005-104         2 005-104         2 005-104         2 005-104         2 005-104         2 005-104         2 005-104         2 005-104         2 005-104         2 005-104         2 005-104         2 005-104         2 005-104         2 005-104         2 005-104         2 005-104         2 005-104         2 005-104         2 005-104         2 005-104         2 005-104         2 005-104         2 005-104         2 005-104         2 005-104         2 005-104         2 005-104         2 005-104 | Perfisient         Ensemble         Stantiam         Stantiam         Stantiam         Notice         Temmar         Statu           Demo 12 Perfisie-Demait Higherid         2005-01-02         2005-01-02         200         0.00         80ad           Demo 12 Perfisie-Narring         2004-10-02         2004-10-02         2004-10-02         2004-10-02         3.00         80ad           Demo 11 Perfisie-Narring         2004-10-02         2004-10-02         2.00         3.00         Stature | Aptilizam         Editamin         Stantamin         Stantamin         Vector         Timmar         Stantamin         Editamin           Demo 12 7m8/m - Distral Highern10         2005-01-02         2005-01-02         2005-01-02         4         0.000         Board           Demo 13 7m8/m - Nursing         2006-01-02         2004-10-02         2.00         0.000         Board           Provide 11 Finities - Nursing         Provide 11 Finities - Nursing< | Notion         Status         Status         Status         Notion         Status         Status         Notion         Status         Status         Notion         Status         Status         Notion         Status         Status         Notion         Status         Status         Notion         Status         Status         Notion         Status         Status         Notion         Status         Status         Notion         Status         Status         Notion         Status         Status< |

## Lärare

Klicka på Placerade studenter:

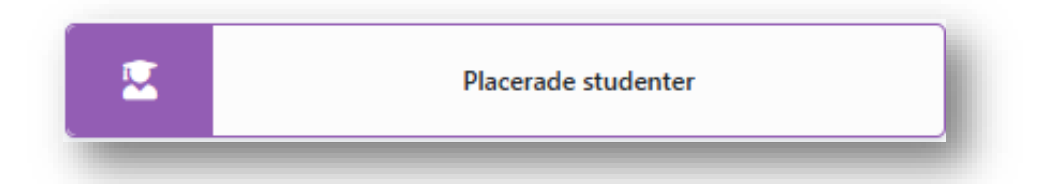

Som lärare kan du komma åt bedömningsformuläret efter den slutliga bedömningen genom att klicka på *Visa-ikonen* i kolumnen **Bedömning** för den aktuella eleven.

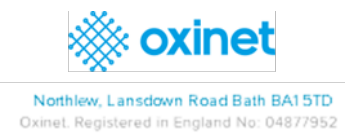

| Placerade studenter       |                |           |                   |         |            |                    |            |             |                |                   |        |                   |                       |                   |                     |
|---------------------------|----------------|-----------|-------------------|---------|------------|--------------------|------------|-------------|----------------|-------------------|--------|-------------------|-----------------------|-------------------|---------------------|
| Sök VFU-handledare        |                |           |                   |         |            |                    |            |             |                |                   |        |                   |                       |                   |                     |
| Sudert Nens, Email, Userd |                |           |                   |         |            |                    |            |             |                |                   |        |                   |                       |                   |                     |
| Q See C farma             |                |           |                   |         |            |                    |            |             |                |                   |        |                   |                       |                   |                     |
|                           |                |           |                   |         |            |                    |            |             |                |                   |        |                   |                       |                   |                     |
|                           |                |           |                   |         |            |                    |            |             |                |                   |        |                   |                       |                   | Exportera till C    |
|                           |                |           |                   |         |            |                    |            |             |                |                   |        |                   |                       | 15 Hittade Visa   | Kolumner DÅterst    |
| D (m                      | and the formal |           |                   |         |            |                    |            |             |                |                   |        |                   |                       |                   |                     |
| 10 es                     | on to exter    | -         | 2                 |         | C1407      | Overstand as       | 5 m        | <b>1</b> 11 | Defend data an | The family down   | and a  | 171 have the base | The sector direction  | De la companya de | Bullinster          |
| -                         | Fornamn        | Etternamn | Program           | Kull    | SMARI kort | Organisation       | Start      | Slut        | Bokad datum    | Forvantade timmar | Niva 4 | VPU-handledare    | lyp av bedomning      | Bedomningstatus   | Bedomning           |
| 2                         | One            | Demo      | DEMO-COURSE-ONE   | Vt-2025 |            | Demo 1.1 (Demo 1)  | 2025-01-13 | 2025-02-02  | 2024-11-12     | 105               | N      | Debbi Demo1       | Mittbedomning         | Pagaende          | C.                  |
| 6                         | rne<br>bob     | Demo      |                   | V1-2025 |            | Demo 1.1 (Demo 1)  | 2025-01-15 | 2025-02-02  | 2024-11-12     | 105               |        | Date: Dancel      | A Park and Paracles a | AL.               | ~                   |
| 6                         | Jack           | Demot     | DEMO-COURSE-ONE   | Ht-2024 |            | Demo I. I (Demo I) | 2025-01-04 | 2025-01-20  | 2024-11-11     | 105               | N      | Debbi Dembi       | Rictbedomning         | NY INT            | 8                   |
| 2                         | FIT2           | Demoiu    | DEMO-COURSE-ONE   | Ht-2024 |            | Demo 12 (Demo I)   | 2025-01-04 | 2025-01-20  | 2024-11-11     | 105               | N      | Peter Demoo       | Siutbedomning         | Insidoad          | Le la               |
| 2                         | HIZ            | Demoto    | DEMO-COURSE-ONE   | Ht-2024 |            | Demo 1.1 (Demo 1)  | 2024-12-09 | 2024-12-29  | 2024-11-11     | 105               | N      |                   |                       |                   |                     |
| ß                         | John           | Demo2     | DEMO-COURSE-ONE   | Ht-2024 |            | Demo 1.2 (Demo 1)  | 2024-12-09 | 2024-12-29  | 2024-11-11     | 105               | N      |                   |                       |                   |                     |
| ß                         | Peter          | Demo5     | DEMO-COURSE-ONE   | Ht-2024 |            | Demo 1.2 (Demo 1)  | 2024-11-05 | 2024-12-01  | 2024-10-24     | 133               | N      |                   |                       |                   |                     |
| ß                         | Mary           | Demoõ     | DEMO-COURSE-ONE   | Ht-2024 |            | Demo 1.2 (Demo 1)  | 2024-11-05 | 2024-12-01  | 2024-10-24     | 133               | N      |                   |                       |                   |                     |
| ß                         | May            | Demo7     | DEMO-COURSE-ONE   | Ht-2024 |            | Demo 1.1 (Demo 1)  | 2024-11-05 | 2024-12-01  | 2024-10-24     | 133               | N      |                   |                       |                   |                     |
| ß                         | Ralph          | Demo8     | DEMO-COURSE-ONE   | Ht-2024 |            | Demo 1.1 (Demo 1)  | 2024-11-05 | 2024-12-01  | 2024-10-24     | 133               | N      |                   |                       |                   |                     |
| н                         | • 1 2          | н 10      | * poster per sida |         |            |                    |            |             |                |                   |        |                   |                       |                   | 1 - 10 av 15 poster |
| 4                         |                |           |                   |         |            |                    |            |             |                |                   |        |                   |                       |                   |                     |
|                           |                | _         |                   |         |            |                    |            |             |                |                   | _      |                   |                       |                   |                     |

Du kan se när du tittar på den här tabellen, statusen för bedömningsformuläret, om det har tilldelats, nytt, pågår eller slutförs.

Genom att klicka på ikonen i kolumnen Bedömning öppnas en icke-redigeringsbar version av bedömningsformuläret

| Bedömningsformulär AssCE* för verksamhetsförlagd utbildning, VFU                                                                                                    |                                                                                                    |  |  |  |  |  |  |
|----------------------------------------------------------------------------------------------------|----------------------------------------------------------------------------------------------------|--|--|--|--|--|--|
| Formuläret är inskickat och kan inte ändras.                                                                                                    |                                                                                                    |  |  |  |  |  |  |
| Studerande:<br>Personnummer:<br>Program:<br>Organisation:<br>VFU-bandleare:<br>Placeingsperiod:<br>Typ av bedömning:<br>Bedöming:<br>Bedöming:<br>Bedöming:                                                                                                    | Fitz Demo10<br>10000010<br>DEMO2COURSECNE (101112)<br>1. Demo >> Demo 1 >> Demo 1.2<br>Peter Demo6<br>2025-01-04 - 2025-01-26<br>Subbedmming<br>2024-11-13 |  |  |  |  |  |  |
| I. Kommunikation och undervisning                                                                                                    |                                                                                                    |  |  |  |  |  |  |
| 1. Kommunicera och bemöta patienter                                                                                                    |                                                                                                    |  |  |  |  |  |  |
| (1-3) Otlitäcktig måluppfylletse<br>(4-6) God måluppfylletse<br>Kommunicare erospærat med patienter lyssnar, visar respekt och empati<br>(7-3)Mydeet god måluppfylletse<br>Anpassa kommunikationen efter patientens förutsättningar t.e. vid kommunikationsvårigheter. Ge patienten ett adeixat utrymme i dialogen. |                                                                                                    |  |  |  |  |  |  |
| Mittbedömning (2024-11-3)<br>0 1 0 2 0 3 0 4 <b>©</b> 5 0 6 0 7 0 8 0 9<br>Kommentar<br>Mid Assessment Test                                                                                                    |                                                                                                    |  |  |  |  |  |  |
| Sutted@ming<br>○1 ○2 ○3 ○4 ♥5 ○6 ○7 ○8 ○9                                                                                                    |                                                                                                    |  |  |  |  |  |  |
| Kommentar<br>Final Assessment Test                                                                                                    | Kommentar<br>Final Assessment Test                                                                                                    |  |  |  |  |  |  |
|                                                                                                    |                                                                                                    |  |  |  |  |  |  |

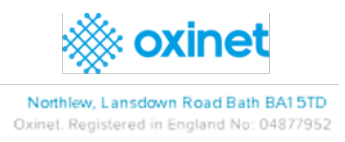